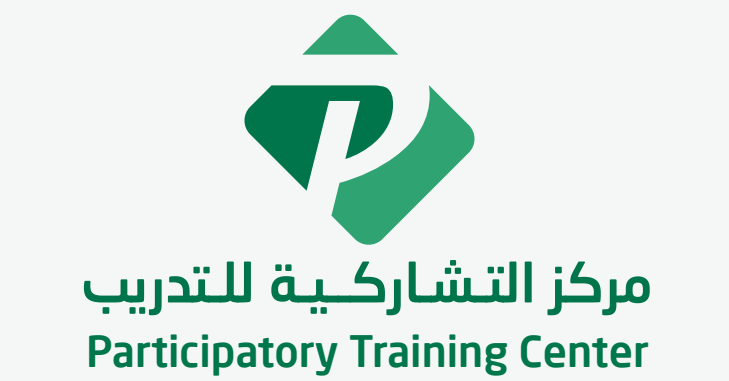

# الدليل اإلرشادي للمدرب

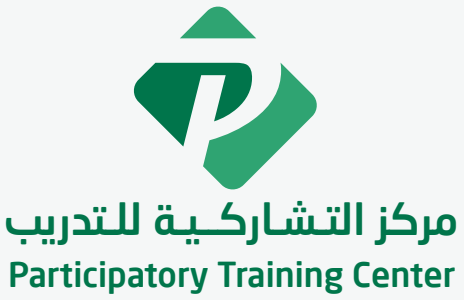

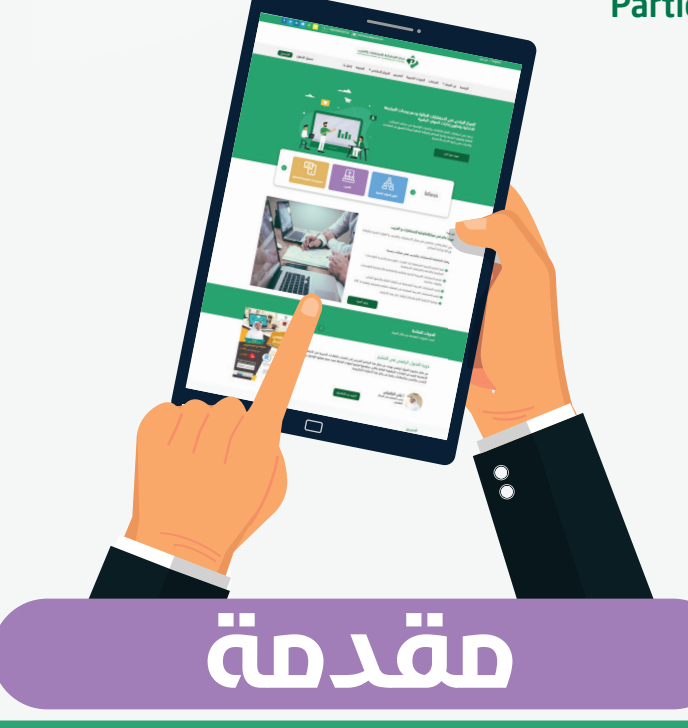

يقدم مركز التشاركية للتدريب دليلاً شاملاً لتحقيق أفضل استفادة معنا للمتدرب والدعم والتدريب بشكل إلكتروناي بأنماطـــه المختلفة (متزامن زغير متزامن) للمدربين

# الدليل الارشادي لمنصة مركز رياديــون للتدريــب

#### الدخول على منصة مركز التشاركية للتدريـب ؟ 🍾

الدخول على رابط اضغط هنا وتسجل اسم المستخدم وكلمة المرور الخاصة بك

بعد ذلك يمكن الدخول على مقررات ودوراتك التدريبيــة من خــلال قائمــة نظام التعلم الخاصة بمركز التشاركية للتدريب

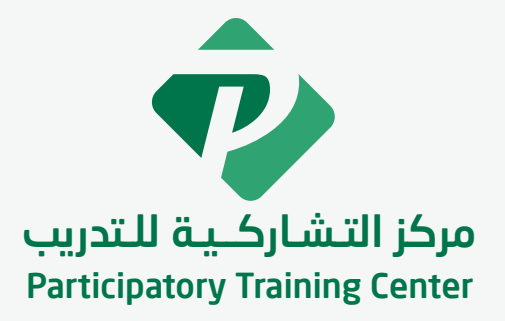

#### كيفية الدخول على منصة مركز رياديون للتدريب؟

- 🕦 الدخول لنظام التعلم ثم مسافات، ثم أضف جديد
  - 🧕 إضافة دروس "محـاور" للبرنـامـج
  - 3 إضافة مواضيع "جلسات" للبرنامج
- إمكانية إضافة المهام واسئلة التقييم عن طريق إضافة اختبار جديد
  - إضافة صورة خاصة بالبرنامج
  - 🌀 اضغط علـــی تحیـث ونشـر
- 7) الدخول مرة أخري على نظام التعلم الملفات ثم اختار الملف المراد تحريره
- الموضوع "مقطع فيديو (عن صفحة الملفات يتم تحريرة وإضافة الوسائط الخاصة بالموضوع "مقطع فيديو PDF مستند- PDF صور ملفات صوت ..... الخ" وذلك من أضف ملفـــات وسائــط
  - 👩 اضغط علی تحیث ونشر
  - 🕕 من الاعداادت يتم تفعيل زر مواد الموضوع ، ومدى تقديم التحميلات
- الواجب "إن وجد"وصيغة الواجب وحجم ملفه، والنماط المحددة له، ونوع التقييم وعدد المحاوالت في تحميل الواجب

#### كيف يمكنناي الوصول للوحة التحكم الذاتاي ؟

لوجة التجكم موجودة أسفــل القائمـو الرئيسيــة مباشـرة في الجبهــة اليسـري وتسمح بالوصول إلي المحتويات وبداية جلسة جديدة وكافة األدوات في التعلم ، والرسائل الشعارت ، والملفات الشخصية والمجموعات

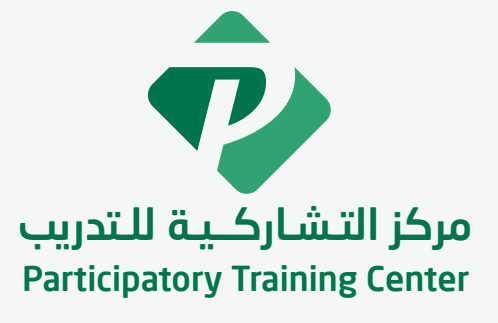

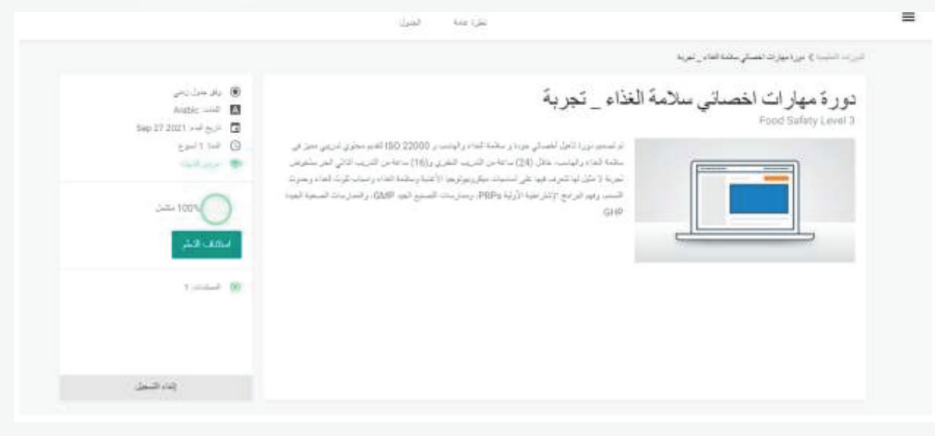

# المحة عائمـــة المتدربين المسجلين في الدورة؟

🔶 االنتقال الى جلسة جديدة من خالل بند الجلسات في الرئيسية 夕 جدولة الجلسة

ᡐ بدأ الجلسة وسيظهر لك كافة التفاصيل الخاصــة والأسـاليب والتحكم في إدارة الجلسة

## کیف یمکننی طلب المساعدة ؟ 渽

ل في حالة واجهتك مشكلة عدم دخول للنظام، يجب التأكد أوال أنه تــم تسجيـلك وإضــافــة برامجك في المنصة

إذا واجهتــك مشكلــة فــي التعامل مع البرنامج التدريبي أو مع أحد األدوات واألنشطة المستخدمــة داخل النظـام ، يمكنك التواصــل مع قسـم التدريب اإللكتروني

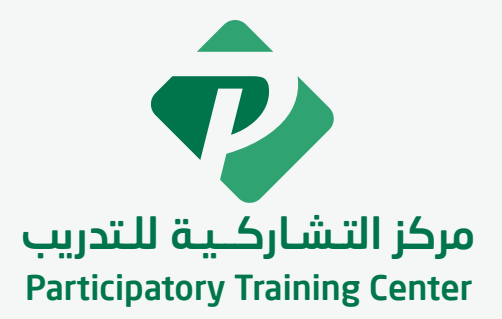

#### كيف يمكننا إضافة اختبار ؟

- 🕦 الدخول على نظام التعلم "االختبارات" ، ثم إضافة جديد
- 2 من عالمة تبويب صفحة االختبار ثم كتابة عنوان االختبار ونص تعريفي بسيط له
- 3 كمـــا يمكــن وضـع صـورة خاصـة بالاختبار من تعييـن الصـورة البـارزة
  - 👍 الدخول لتبويب المصمم ثم الضغط على عالمة + سؤال جديد
  - 5 يتــم كتـابـــة عنـــوان الســـؤال ثــم إضـافــة
  - 🌀 يتم تعديل السؤال من القائمة المنسدلة بالضغط على السهم
    - 🕜 يتم اختيار نوع السؤال
    - 8 يتــم اختيـار الدرجــة المقــررة للســؤال من نقطــة
    - 🥑 يتم التعديل وإدخال نص اإلجابة وتحديد اإلجابة الصحيحة
  - س من سؤال اإلعدادات يتم الرسائل المراد ظهورها في حالة صحة اإلجابة او خطأها او التلميح
    - 🕕 الضغط على تحديث ونشر
  - وبل بدء الاختبار يتم ارسال االختبار على المتدربين المشتركين من دخولهم (12) جميعا لالختبار
    - 🚯 يمكن االطالع على تقرير نتائج االختبار ثم اختبار المساق ثم التقرير

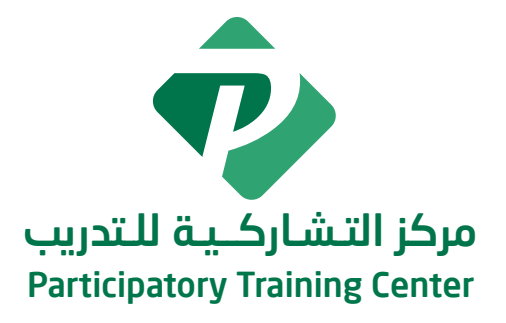

#### قسم التدريب اإللكتروني

يتعهد قسم التعليم الالكتروني بتقديم المساعدة والدعم للمستفيـدين (المدرب – المتدرب) من خلال التدريب والإرشاد والمعالجة المستمرة لجميع المساعدات المطلوبة؛ حيث تم توفير محتوي مقروء ومواد بوسائط وأشكال مختلفة ، باإلضافة إلى معلومات تفصيلية رووابط إلى بعض أشكال المساعدة مثل: ادلة ارشادية عن كيفية استخدام المنصة االلكترونية والتعامل معها ، شرح االختبارات والواجبات، استخدام نظام إدارة الفيديوهات .... وغيرها

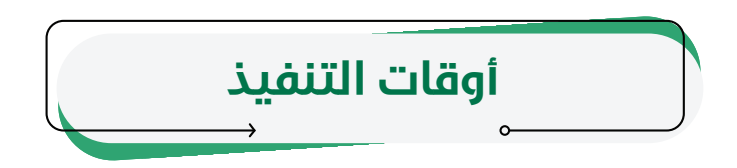

في حال: توقف الخدمات التي تتم بشكل فوري يتم تنفيذها طوال أيام األسبوع وفي أي وقت مثلاً الحساب ، أو عدم ظهور البرامج التدريبية

فيما عدا ذلك التكاليف والمحاضرات المباشرة يتم تنفيذها خالل ساعات العمل الرسمية من

أيام العمل ابتداء من يوم الاحد الساعة 10 صباحا إلى يوم الخميس الساعة 6 مساًء

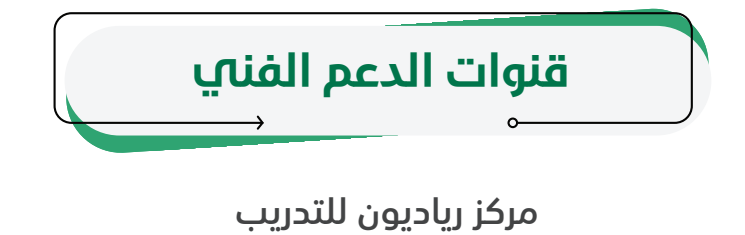

اضغط هنا

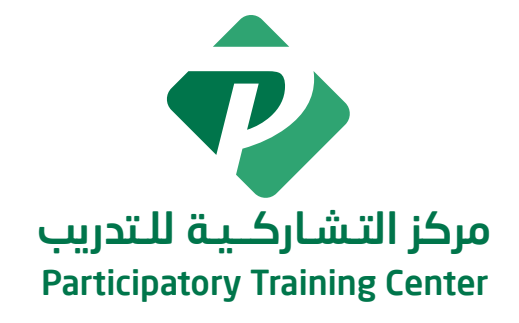

#### الخطة التدريبية للمتدرب

# خطة تدريب المدربين

تحرص إدارة مركز رياديون للتدريب علي تقديم التوجيه واإلرشاد للمدربين المشتركين بتقديم الدورات التدريبية عبر النظام وبذلك بالطــرق التالية

#### أسبوع التهيئة التعريفي

يقدم مركز رياديون للتدريب للمدربين المستخدمين للنظــام اجتمــاع تعريفـي بالنظــام التدريبي والتعلم والتعرف بنظام المنصة اإللكتروني والتأكد من تفعيل اسم المستخدم وكلمة المرور لحساب المدرب

#### الادلة الارشادية

يوفر مركز رياديون للتدريب أدلـة إرشاديــة منشـورة في موقــع المركــز مستنــدات pdf تتضمن شرح مفصل للمدربين عن كيفية الدخول اإللكترونية والتعامل مع مكوناته وأدواتها " تسجيل الدخول – حضور المحاضرات المبــاشرة – إنشاء التكاليـف والمهــام وتقييمهـا – الاختبارات الألكترونية ...الخ

### 3

#### الدورات التدريبية لدعم المدربين

| نمط التدريب | الوقت      | الدورة                                              |
|-------------|------------|-----------------------------------------------------|
| متزامن      | 20\05\2021 | تهيئة للمدربين للدراسة عبر نظام<br>إدارة التعلم     |
| متزامن      | 21\05\2021 | المناقشات االلكترونية وأدوات<br>التفاعل عبر المقرر  |
| متزامن      | 22\05\2021 | أداة الفصول االفتراضية عن بعد<br>للمدربيناإللكتروني |

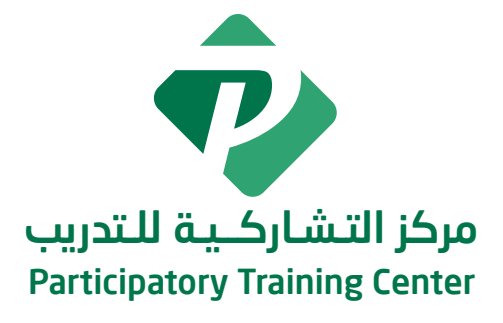

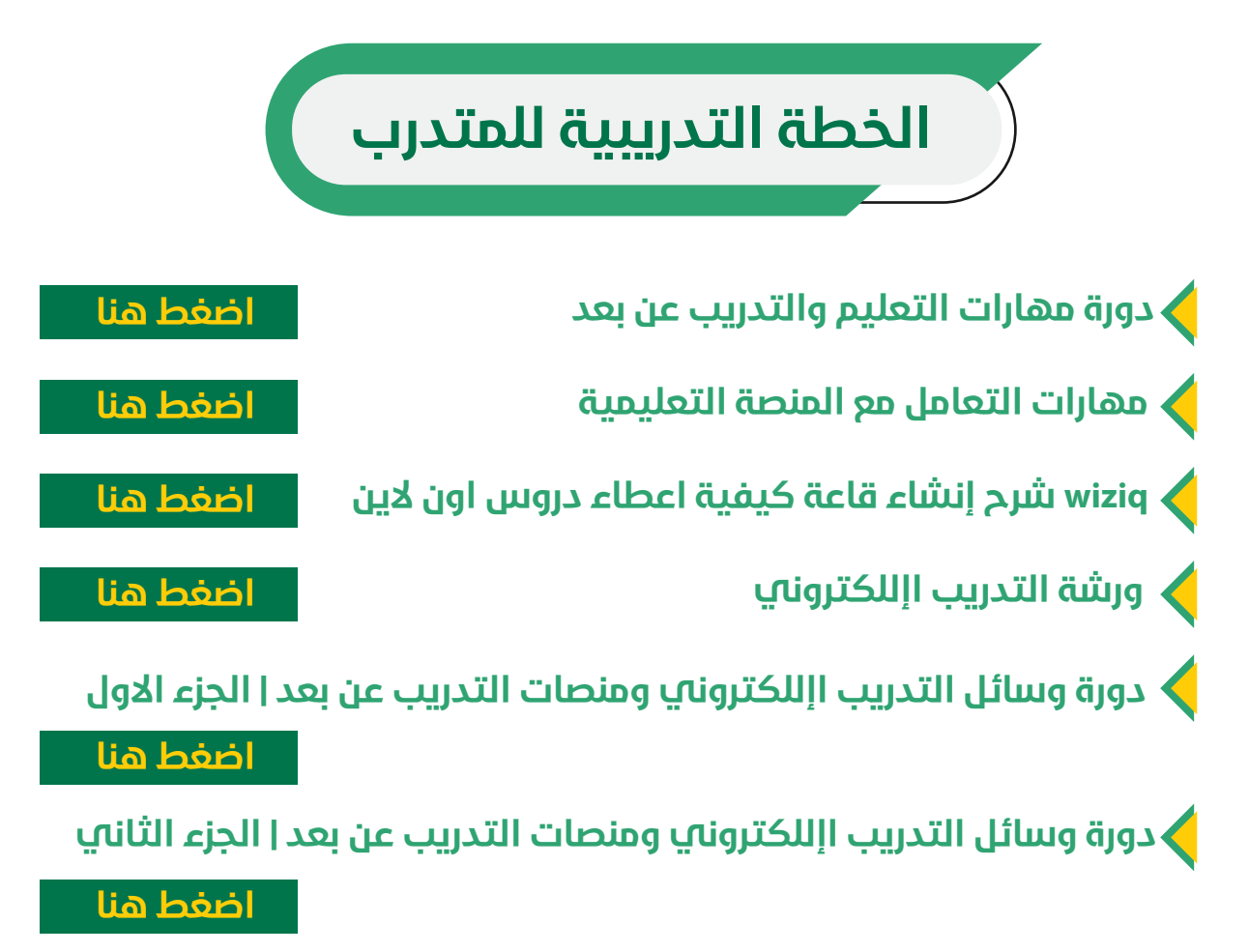

شروحات كاملة لنظام التعلم اإللكتروني وكيفية التعامل خاصة بالمدربين اضغط هنا

## خطة التدريب للمدربين

| اللقاء                                                        | الهدف                                                                                                    | التدريب                                                           |
|---------------------------------------------------------------|----------------------------------------------------------------------------------------------------|-------------------------------------------------------------------|
| حضوري<br>عبر المنصة<br>التعليم الألكتروني                     | يتم ارسال اسم المستخدم وكلمة المرور<br>قبل بدء الدورة بيوم ويتم التأكد من أول<br>يــوم من البــرنامــج من تفعيــل جميـع<br>المدربين لحسابهم                               | تفعيل اسم المستخدم<br>وكلمة المرور                                |
| حضوري<br>عبر المنصة<br>التعليم الألكتروني                     | تعريف المــدربين بكيفيــة استخــدام<br>المنصــة بكــل الأســاليـب والأدوات<br>المتوفر في المنصة                                                                           | استخدام أساسيات<br>المنصة الاكترونية                              |
| اجتماع اسبوعي مع<br>المدربين<br>حضوري / عبر المنصة            | تعريف المدربين بمواعيد الجلسات<br>التدريبية والأنشطـة الالكترونـيـــة<br>ونهايـــة الـــدورة في المنصـــــة<br>الإلكترونية                                                | الجلسات التدريبية<br>والتمارين واألنشطة<br>ونهاية كل دورة تدريبية |
| اجتماع اسبوعي مع<br>المدربين<br>بالمركز حضوري /<br>عبر المنصة | تعريـف المـدربيـن بنظام التعليـم<br>االلكتروني ونظام الدورات المسندة<br>اليهم كالتالي<br>• السيـاسـات والإجراءات<br>• ألية الحـضـور والغيـاب<br>• الدورة التدريبية ومدتها | نظام وساسيات التدريب<br>والتعليم وشرح نظام<br>الدورات التدريبية   |